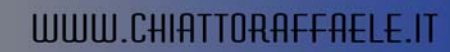

# **INSTALLAZIONE E DISINISTALLAZIONE TSM CLIENT VERSIONE 5.3.2**

#### **INSTALLAZIONE TSM CLIENT 5.3.2**

Inseriere il CD ROM nel lettore.

0

|                                        | Seleziona la lingua della demo                                                                | ×                  |
|----------------------------------------|-----------------------------------------------------------------------------------------------|--------------------|
|                                        | Selezionare la lingua per questa demo tra<br>opzioni indicate di seguito.                     | le                 |
|                                        | Italian (Italy)                                                                               |                    |
|                                        | OK Annulla                                                                                    |                    |
| Cliccare Annulla                       | rig. i                                                                                        | <u>N</u>           |
| Progra                                 | m Error                                                                                       |                    |
| <u>.</u>                               | demo32.exe has generated errors and will be closed b<br>You will need to restart the program. | y Windows.         |
|                                        | An error log is being created.                                                                |                    |
|                                        | (OK)                                                                                          |                    |
|                                        | Fig.2                                                                                         |                    |
| Ignorare l'errore e cliccare <b>OK</b> |                                                                                               |                    |
| Posizionarsi all'interno della seg     | uente cartella (X rappresenta la lettera attribuita                                           | al lettore CD ROM) |
|                                        | X:\tsmcli\x32\client\Disk1                                                                    |                    |
|                                        |                                                                                               |                    |
| Lanciare il file setup.exe             |                                                                                               |                    |
|                                        |                                                                                               |                    |
|                                        |                                                                                               | w.                 |
| Selezio                                | na la lingua dell'installazione                                                               | ×                  |
|                                        | Selezionare la lingua per questa installazione tra le<br>indicate di seguito.                 | opzioni            |
|                                        | English (United States)                                                                       |                    |
|                                        | OK Annulla                                                                                    |                    |
|                                        | Fig.3                                                                                         |                    |
|                                        |                                                                                               |                    |

Selezionare la lingua Inglese quindi OK

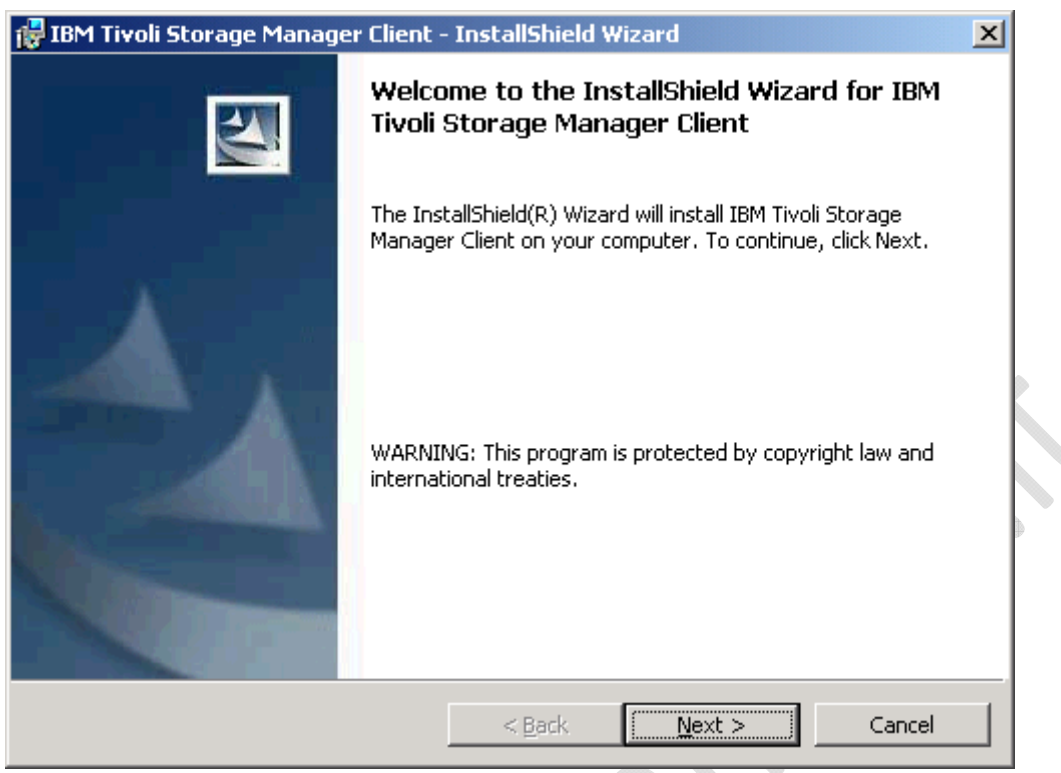

Fig.4

Next

 $\bigcirc$ 

| 🔂 IBM Tiv                   | oli Storage Manager Client                                    | - InstallShield     | Wizard                   | ×      |
|-----------------------------|---------------------------------------------------------------|---------------------|--------------------------|--------|
| <b>Destinal</b><br>Click Ne | t <b>ion Folder</b><br>ext to install to this folder, or cli  | ick Change to insta | all to a different folde |        |
|                             | Install IBM Tivoli Storage Ma<br>C:\Program Files\Tivoli\TSM\ | nager Client to:    |                          | Change |
| InstallShield               |                                                               | < <u>B</u> ack      | Next >                   | Cancel |
|                             |                                                               | Fig.5               |                          |        |

Next

| 🔂 IBM Tivoli Sto              | rage Manager Client - InstallShield Wizard                                                                         | 1 |
|-------------------------------|----------------------------------------------------------------------------------------------------|---|
| Choose the se                 | tup type that best suits your needs.                                                                               |   |
| Please select a               | a setup type.                                                                                                    |   |
| • Typical                     | Most commonly used program features will be installed.                                                             |   |
| C Cu <u>s</u> tom             | Choose which program features you want installed and where they will be installed. Recommended for advanced users. |   |
| InstallShield                 | < <u>B</u> ack <u>N</u> ext > Cancel                                                                               | - |
| iare tutto invariato e clicca | re su Next                                                                                                    | _ |

| 🔂 IBM Tivoli Storage Manager Client - InstallShield Wizard                                           | ×               |
|----------------------------------------------------------------------------------------------------|-----------------|
| <b>Ready to Install the Program</b><br>The wizard is ready to begin installation.                    |                 |
| Click Install to begin the installation.                                                             |                 |
| If you want to review or change any of your installation settings, click Back. (<br>exit the wizard. | Ilick Cancel to |
| InstallShield                                                                                        | Cancel          |

Fig.7

Install (Attendere qualche minuto fino al termine dell'installazione)

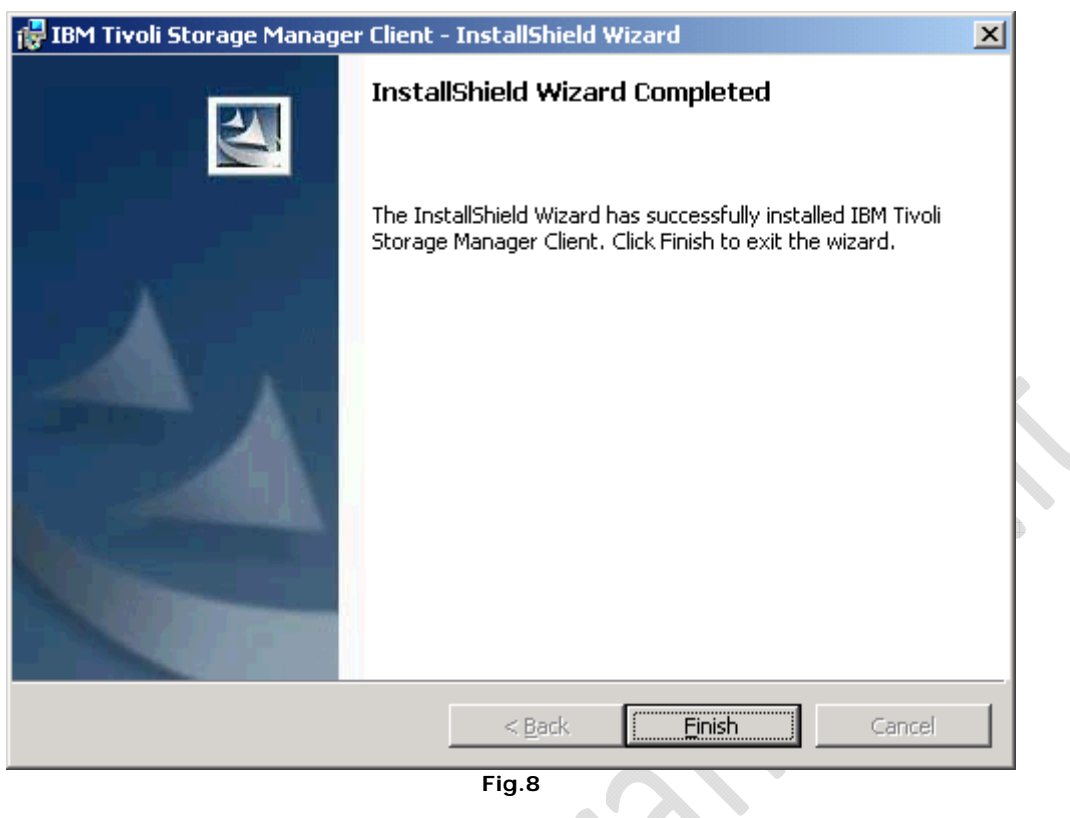

Fig.8

## Finish

0

A questo punto lanciare il client TSM

| TSM Client Configuration Wizards |                                                                                                    | × |
|----------------------------------|----------------------------------------------------------------------------------------------------|---|
|                                  | TSM Client Configuration Wizard         This wizard will help you create a client options file         Seck         Next>       Cancel       Help |   |
|                                  |                                                                                                    |   |

| TS | 5M Client Configuration Wizarc                                                                 | d                 |        | ×        |
|----|------------------------------------------------------------------------------------------------|-------------------|--------|----------|
|    | Option File Task                                                                               |                   |        | <u>,</u> |
|    | Which task do you wish to j                                                                    | perform?          |        |          |
|    | Create a new options file                                                                      |                   |        |          |
|    | C Import an existing option                                                                    | ns file for use   |        |          |
|    | C Update my options file                                                                       |                   |        |          |
|    |                                                                                                |                   |        |          |
|    |                                                                                                |                   |        |          |
|    |                                                                                                |                   |        |          |
|    |                                                                                                |                   |        |          |
|    |                                                                                                |                   |        |          |
|    |                                                                                                | C Rook Mout X     | Cancel | Help     |
|    |                                                                                                |                   |        |          |
|    |                                                                                                | Fig.10            |        |          |
|    |                                                                                                |                   |        |          |
| -  |                                                                                                | $\sim$ ( ) $\sim$ |        |          |
| T  | 5M Client Configuration Wizard                                                                 | d                 |        | ×        |
| T  | 5M Client Configuration Wizard                                                                 | d                 |        | ×        |
| T  | 5M Client Configuration Wizard                                                                 | d                 |        | ×        |
| T  | 5M Client Configuration Wizard<br>TSM authentication<br>What is the TSM node nam               | d<br>ne to use?   |        | ×        |
| Ţ  | 5M Client Configuration Wizard<br>TSM authentication<br>What is the TSM node nam               | d<br>ne to use?   |        | ×        |
| T  | 5M Client Configuration Wizard<br>TSM authentication<br>What is the TSM node nam               | d<br>ne to use?   |        | ×        |
| T  | 5M Client Configuration Wizard<br>TSM authentication<br>What is the TSM node nam               | d<br>ne to use?   |        | X        |
| T  | 5M Client Configuration Wizard<br>TSM authentication<br>What is the TSM node nam               | d<br>ne to use?   |        | X        |
|    | 5M Client Configuration Wizard<br>TSM authentication<br>What is the TSM node nam<br>TO1CLNT030 | d<br>ne to use?   |        |          |
|    | 5M Client Configuration Wizard<br>TSM authentication<br>What is the TSM node nam<br>TOICLNT030 | d<br>ne to use?   |        |          |
|    | 5M Client Configuration Wizard<br>TSM authentication<br>What is the TSM node nam<br>TOICLNT030 | d<br>ne to use?   |        |          |
|    | 5M Client Configuration Wizard<br>TSM authentication<br>What is the TSM node nam<br>TOICLNT030 | d<br>ne to use?   |        |          |
|    | 5M Client Configuration Wizard<br>TSM authentication<br>What is the TSM node nam<br>TOICLNT030 | d<br>ne to use?   |        |          |

Fig.11

Lasciare invariato il nome della macchina quindi cliccare su  $\ensuremath{\textbf{Next}}$ 

| TSM            | 1 Client Configuration Wizard                                                                        |
|----------------|----------------------------------------------------------------------------------------------------|
| - Г            | TSM Client/Server Communications                                                                     |
|                | Which communication method do you want the TSM client to use when communicating with the TSM server? |
|                |                                                                                                    |
|                | O Named Pipes                                                                                        |
|                | Shared Memory                                                                                        |
|                | Use Active Directory to locate the TSM server                                                        |
|                |                                                                                                    |
|                |                                                                                                    |
|                |                                                                                                    |
|                |                                                                                                    |
|                |                                                                                                    |
|                | <u>Kack</u> <u>N</u> ext> Cancel Help                                                                |
|                | Fig.12                                                                                               |
| sciare tutto i | invariato e cliccare su Next                                                                         |
| TSM            | I Client Configuration Wizard                                                                        |
|                | TCP/IP Parameters                                                                                    |
|                | What is the TCP/IP address of the TSM server?                                                        |
|                | Server Address:                                                                                      |
|                | Erowse                                                                                               |
|                |                                                                                                    |
|                | Port:<br>1500                                                                                        |
|                |                                                                                                    |
|                |                                                                                                    |
|                |                                                                                                    |
|                |                                                                                                    |
|                |                                                                                                    |
|                |                                                                                                    |
|                | < <u>B</u> ack <u>N</u> ext > Cancel Help                                                            |
|                | Fig.13                                                                                               |

Aggiungere nel campo Server Address : Il nome DNS del Server TSM Quindi $\ensuremath{\textbf{Next}}$ 

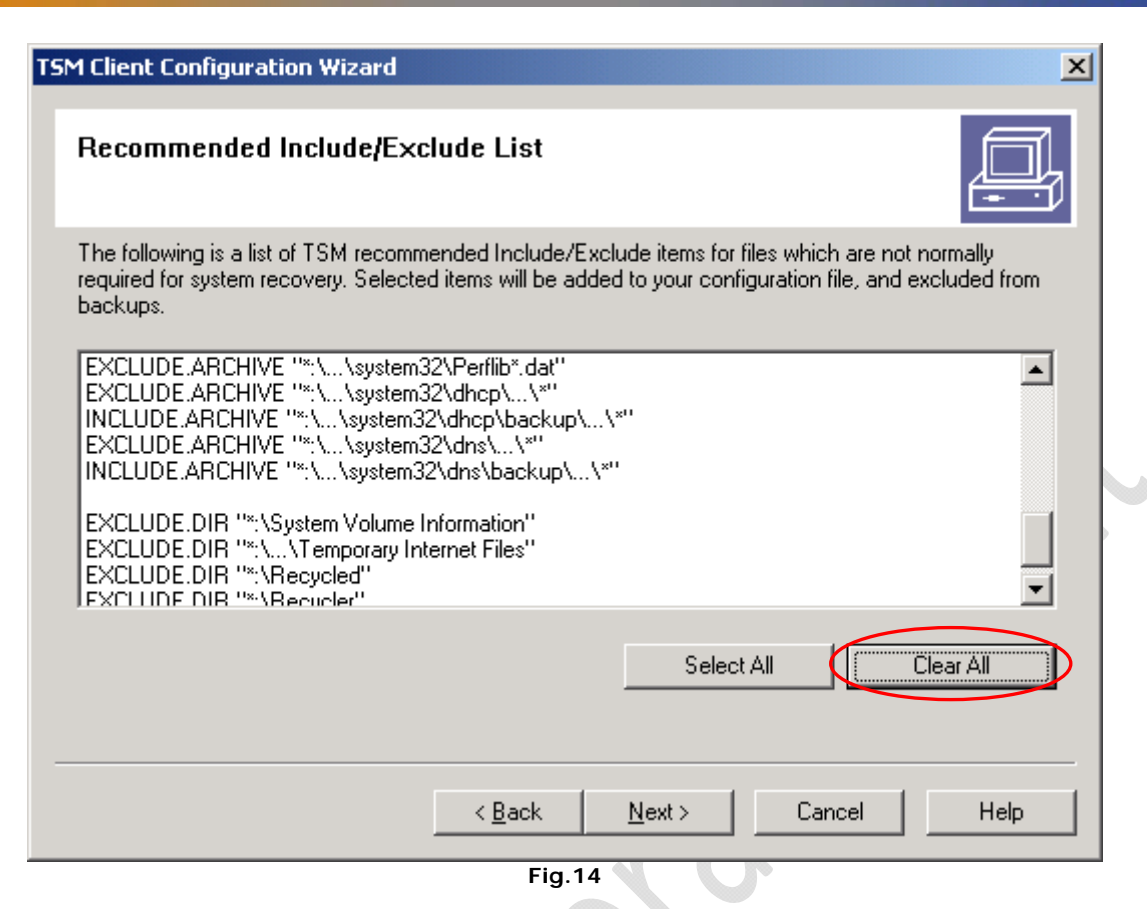

Fare un Clear All quindi Next

2)

| Please select from<br>included. | the list the file types you wish to be excluded. By default, all of these file types a |
|---------------------------------|----------------------------------------------------------------------------------------|
| included.                       |                                                                                        |
|                                 |                                                                                        |
| Extension                       | Description                                                                            |
| .a                              | .a file                                                                                |
| .aif                            | AIFF Format Sound                                                                      |
| .aiff                           | AIFF Format Sound                                                                      |
| .arj                            | .arj file                                                                              |
| .ast                            | Windows Media Audio/Video file                                                         |
| .asx                            | Windows Media Audio/Video shortcut                                                     |
| I I I                           |                                                                                        |
|                                 |                                                                                        |
|                                 | Select All 🖉 🖉 Clear All                                                               |
|                                 |                                                                                        |
|                                 |                                                                                        |
|                                 |                                                                                        |
|                                 |                                                                                        |
|                                 | < <u>B</u> ack <u>N</u> ext > Cancel He                                                |

Fare un Clear All quindi Next

| TSM Client Configuration Wizard                                | ×        |
|----------------------------------------------------------------|----------|
| Domain for Backup                                              | <u>,</u> |
| Backup Type Incremental                                        | [        |
| Back up all local file systems                                 |          |
| Domain List                                                    |          |
| C: (\\to1clnt030\c\$)<br>D: (\\to1clnt030\d\$)<br>SYSTEMOBJECT |          |
|                                                                |          |
|                                                                |          |
|                                                                |          |
|                                                                |          |
|                                                                |          |
|                                                                |          |
| < <u>B</u> ack <u>N</u> ext> Cancel                            | Help     |

Fig.16

Deselezionare Back up all local file systems e selezionare I domini (dischi) di cui si vuole fare il backup. Quindi Next

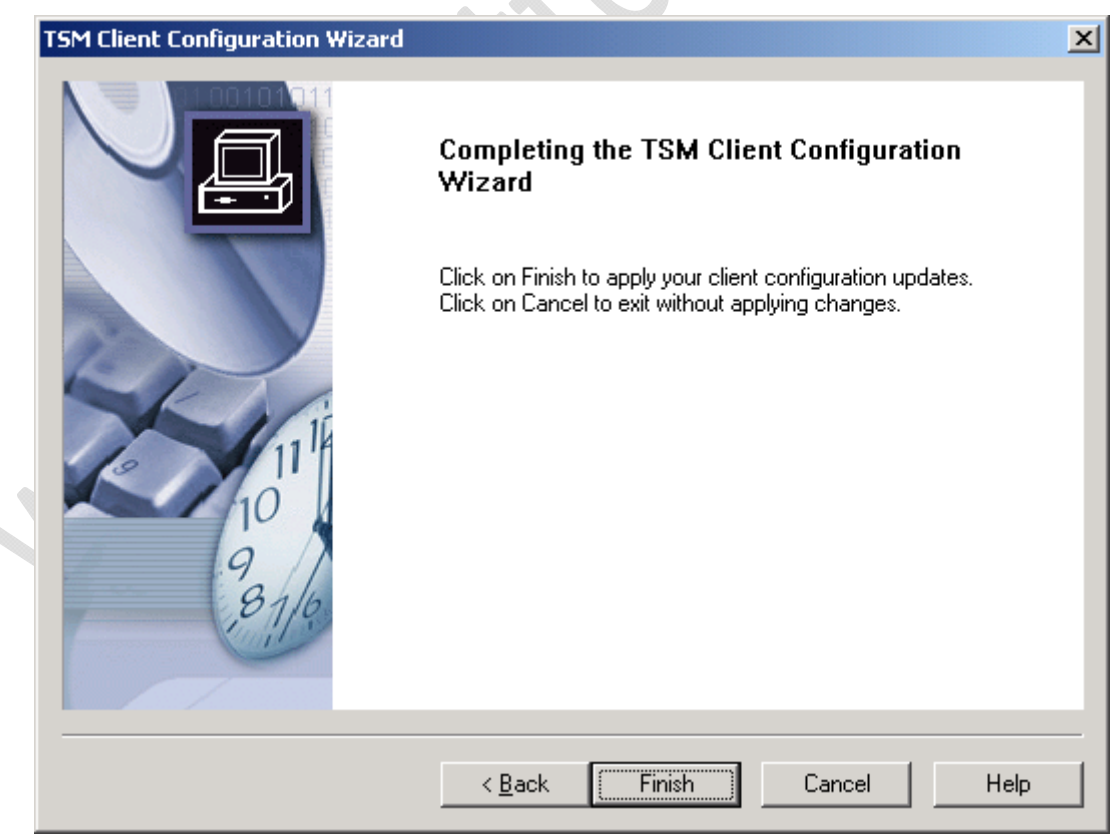

Fig.17

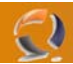

Selezionare

Lanciare il Client TSM

Dal menù selezionare Edit quindi Preferences

| Preferences                                                                                                    |                     |
|----------------------------------------------------------------------------------------------------|---------------------|
| Authorization   Web Client   Command Line   Diagnostics   Image-Snapshot   Communication  <br>General   Backup   Bestore   Include-Exclude   Scheduler   Begional Settings |                     |
|                                                                                                    |                     |
|                                                                                                    |                     |
|                                                                                                    |                     |
| Beturn to tree window after function completed                                                                                                    |                     |
| Reck up or restore NTES security information                                                                                                    | $\mathbb{N}^{\sim}$ |
| Enable LAN-free                                                                                                    | •                   |
| Enable Serverfree                                                                                                    |                     |
| Transaction Buffer Size 25600 🗮 KB                                                                                                    |                     |
| Error Log Select                                                                                                    |                     |
| Rename non-Unicode filespaces during backup/archive.                                                                                                    |                     |
|                                                                                                    |                     |
|                                                                                                    |                     |
|                                                                                                    |                     |
|                                                                                                    |                     |
|                                                                                                    |                     |
|                                                                                                    |                     |
|                                                                                                    |                     |
|                                                                                                    |                     |
|                                                                                                    |                     |
| OK Cancel Apply Help                                                                                                    |                     |
| Fig.18                                                                                                    |                     |
| elect                                                                                                    |                     |
| Log file names and locations                                                                                                    |                     |
| Log File Name tivoli\tsm\baclient\dsmerror.log Browse                                                                                                    |                     |
| Prune old entries                                                                                                    |                     |
| Keep pruned entries for 30 🚍 Days                                                                                                    |                     |
| Save pruned entries                                                                                                    |                     |
| Enable error log file wrapping                                                                                                    |                     |
| 0 Maximum size (MB)                                                                                                    |                     |
| OK Cancel Help                                                                                                    |                     |
|                                                                                                    |                     |

Fig.19

Selezionare Prune old entries e inserire 30 giorni

# Quindi **OK**

3

#### Cliccare su Apply

| Preferences X                                                                                                    | 1            |
|----------------------------------------------------------------------------------------------------|--------------|
| Authorization         Web Client         Command Line         Diagnostics         Image-Snapshot         Communication           General         Backup         Restore         Include-Exclude         Scheduler         Regional Settings |              |
|                                                                                                    |              |
| Query Schedule Interval 12 + Hours                                                                                                    |              |
| C Prompted                                                                                                    |              |
| Your TCP/IP address localhost                                                                                                    |              |
| Your TCP/IP port 1501                                                                                                    | $\mathbb{N}$ |
| Session Initiation                                                                                                    | •            |
| Retry period       20       Minutes         Maximum command retries       Image: Select       Image: Select         Schedule Log       Define       Define                                                                                  |              |
| OK Cancel Apply Help<br>Fig.20                                                                                                    |              |

Andare nella sezione Scheduler

Quindi cliccare su Select

| Log file names and locations                                                                        |                               | <u>? ×</u> |
|----------------------------------------------------------------------------------------------------|-------------------------------|------------|
| Log File Name                                                                                       | oli\tsm\baclient\dsmsched.log | Browse     |
| <ul> <li>Prune old entries</li> <li>Keep pruned entries for</li> <li>Save pruned entries</li> </ul> | 30 📩 Days                     |            |
| Enable scheduler log file wra                                                                       | apping<br>(MB)                |            |
|                                                                                                    | OK Cancel                     | Help       |
|                                                                                                    | Fig 21                        |            |

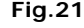

Selezionare Prune old entries e inserire 30 giorni

# Quindi **OK**

0

Cliccare su Apply

| are su Apply                                                                                                    |                                                                                                    |
|----------------------------------------------------------------------------------------------------|----------------------------------------------------------------------------------------------------|
| Preferences                                                                                                    | ×                                                                                                    |
| Authorization   Web Client   Command<br>General   Backup   Restore                                                                                 | d Line   Diagnostics   Image-Snapshot   Communication  <br>Include-Exclude   Scheduler   Regional Settings                                                                                                    |
| Define Include-Exclude Options<br>Category<br>Backup<br>Type<br>Exclude<br>Management Class<br>CLASS2<br>File or Pattern Browse<br>*<br>Add Update | Modify Include-Exclude Options         Statements         Exclude "D:\Data1\\*" CLASS2         Include "D:\Data2\\*" CLASS2         Include "D:\Data2\\*" CLASS2         Move Up       Remove         Move Down |
|                                                                                                    |                                                                                                    |
| 0                                                                                                    | K Cancel Apply Help                                                                                                    |

Fig.22

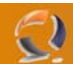

Andare nella sezione Include-Exclude per aggiugere a mano delle esclusioni / inclusioni.

**!!!ATTENZIONE!!!** Se si sta aggiornando la versione del Client TSM dalla 5.2.2 alla 5.3.2 nella guida di disinstallazione della versione 5.2.2 c'è un punto dove vi chiede il salvataggio del file dsm.opt

Questo file contiene le configurazioni del Client e quindi anche delle unità da backuppare.

| Esempio: |
|----------|
|----------|

| PASSWORDACCESS GENERATE                                                 | Dominio da<br>Backuppare    | Server TSM da<br>contattare per il<br>backup |
|-------------------------------------------------------------------------|-----------------------------|----------------------------------------------|
| TCPSERVERADDRESS tsml                                                   |                             |                                              |
| ERRORLOGNAME "c:\program f<br>ERRORLOGRETENTION 30 D                    | files\tivoli\tsm\baclient\c | dsmerror.log" Percorso dei                   |
| SCHEDLOGNAME "c:\program f<br>SCHEDLOGRETENTION 30 D                    | files\tivoli\tsm\baclient\c | dsmsched.log" <i>file di LOG</i>             |
| RESOURCEUTLIZATION 8                                                    | Inclusione ed               |                                              |
| Exclude "*"<br>Include "D:\Data1\\*" (LAS<br>Include "D:\Data2\\*" (LAS | esclusione per<br>il Backup |                                              |
|                                                                         |                             | $\sim$                                       |
|                                                                         | 📏 AGGIUNGERE QU             | VESTA RIGA A MANO                            |

**!!!ATTENZIONE!!!** Ricordarsi di aggiungere la stringa **RESOURCEUTILIZATION 8** all'interno del file dsm.opt

Adesso possiamo procedere con l'installazione del servizio.

Dalla schermata prinicipale del TSM Client selezionare Utilities quindi Setup Wizard

| TSM Client Configuration Wizard | ls                                                                                                    | × |
|---------------------------------|----------------------------------------------------------------------------------------------------|---|
|                                 | TSM Client Configuration Wizard         This wizard will help you create a client options file         Which components would you like to configure?         Help me configure the TSM Backup Archive Client         Help me configure the TSM Web Client         Help me configure the TSM Client Scheduler         Help me configure the TSM Journal Engine         Help me configure Open File Support |   |
|                                 | < <u>B</u> ack. <u>N</u> ext > Cancel Help                                                                                                    |   |

Fig.23

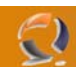

Selezioniamo Help me configure the TSM Client Scheduler Quindi Next

| Scheduler Wizard<br>TSM Scheduler Wizard                                          | ×           |
|-----------------------------------------------------------------------------------|-------------|
| Which task do you wish to perform?                                                |             |
| Install a new or additional scheduler     Update a previously installed scheduler |             |
| C Remove a previously installed scheduler                                         |             |
|                                                                                   |             |
|                                                                                   |             |
| < Rack Nevt \                                                                     | Cancel Help |
|                                                                                   |             |

Next

| TSM                                                                                                    | I Scheduler Wizard                                     |  |  |  |
|----------------------------------------------------------------------------------------------------|--------------------------------------------------------|--|--|--|
|                                                                                                    | TSM Scheduler name and location                        |  |  |  |
|                                                                                                    | What name would you like to give to the TSM scheduler? |  |  |  |
| Do you wish to install the scheduler on your local machine or a remote mach<br>Local Machine<br>Use the Client Acceptor daemon (CAD) to manage the schedule |                                                        |  |  |  |
|                                                                                                    | C Remote Machine                                       |  |  |  |
| _                                                                                                    |                                                        |  |  |  |

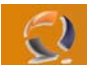

Inserire il nome del servizio (per esempio TSM Scheduler 1 ) Quindi  $\ensuremath{\textbf{Next}}$ 

| TSM      | Scheduler Wizard                  |                |                |        | X    |
|----------|-----------------------------------|----------------|----------------|--------|------|
|          | Option file name and locati       | on             |                |        |      |
|          | Specify the option file that TSM  | should use     |                |        |      |
|          | C:\Program Files\Tivoli\TSM\b     | aclient\dsm.o  | р¢             | Browse |      |
|          |                                   |                |                |        |      |
|          |                                   |                |                |        |      |
|          |                                   |                |                |        |      |
| _        |                                   |                |                |        |      |
|          |                                   | < <u>B</u> ack | <u>N</u> ext > | Cancel | Help |
| tutto in | variato e cliccare su <b>Next</b> | Fig.           | 26             |        |      |
| TSM      | Scheduler Wizard                  |                |                |        | X    |
|          | TSM authentication                |                |                |        |      |
|          | What is the TSM node name to      | use?           |                |        |      |
|          | T01CLNT030                        |                |                |        |      |
|          | What is the TSM password for t    | nis node?      |                |        |      |
|          | ******                            |                |                |        |      |
|          | Contact the TSM Server to v       | validate passv | vord           |        |      |
|          |                                   |                |                |        |      |
|          |                                   |                |                |        |      |
|          |                                   | < Back         | Next>          | Cancel | Help |

Fig.27

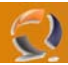

Lasciare il nome macchina invariato e inserire solo la password per contattare il Server TSM

A questo punto possiamo distinguere due casi:

- Macchina agganciata al dominio (Utente: DOMINIO\TSMScheduler)
   Macchina non agganciata al dominio (Utente: TSMScheduler)

!!!ATTENZIONE!!! La cosa importante e che in tutte e due i casi l'utente TSMScheduler sia amministratore locale della macchina.

| M Scheduler Wizard                                                 | ×       |
|--------------------------------------------------------------------|---------|
| Service login options                                              |         |
| Which account should the service use when logging onto Windows NT? | ,       |
| C The System account                                               |         |
| This account     TSMScheduler                                      |         |
| Password:                                                          |         |
| Confirm xxxxxxxxxxx<br>Password:                                   |         |
| When do you want the service to start?                             |         |
| Manually when I explicitly start the service                       |         |
| <ul> <li>Automatically when Windows boots</li> </ul>               |         |
|                                                                    |         |
|                                                                    |         |
| < <u>B</u> ack <u>N</u> ext > Cano                                 | el Help |
|                                                                    |         |

Fig.28

In questo caso la macchian non è agganciata al dominio

| Service login optio                                                                                                    | ns                                               |      |
|----------------------------------------------------------------------------------------------------|--------------------------------------------------|------|
| Which account shou                                                                                                    | ld the service use when logging onto Windows NT? |      |
| C The System acc                                                                                                    | punt                                             |      |
| <ul> <li>This account</li> </ul>                                                                                                    | VTSMScheduler                                    |      |
| Password:                                                                                                    | ********                                         |      |
| Confirm<br>Password:                                                                                                    | *******                                          |      |
| When do you want t                                                                                                    | ne service to start?                             |      |
| O Manually when I                                                                                                    | explicitly start the service                     |      |
| Automatically where the second second sec | en Windows boots                                 |      |
|                                                                                                    |                                                  |      |
|                                                                                                    |                                                  |      |
|                                                                                                    | (Back Next) Cancel                               | Help |

ig.29

| In questo caso la macchina è agganciata al dominio |                                                              |  |  |  |  |
|----------------------------------------------------|--------------------------------------------------------------|--|--|--|--|
|                                                    | IBM Tivoli Storage Manager                                   |  |  |  |  |
|                                                    | ANS1276I "Log on as a service" right granted to TSMScheduler |  |  |  |  |
|                                                    | ОК                                                           |  |  |  |  |
| Clicchiamo <b>OK</b>                               | Fig.30                                                       |  |  |  |  |

| 2           |                                                                    | WWW.CHIATTORAFFAELE. |
|-------------|--------------------------------------------------------------------|----------------------|
|             | TSM Scheduler Wizard                                               | X                    |
|             | Log file names and locations                                       |                      |
|             | Specify the client schedule log file that should be used           |                      |
|             | files\tivoli\tsm\baclient\dsmsched.log Browse                      |                      |
|             | Specify the client error log file that should be used              |                      |
|             | c:\program files\tivoli\tsm\baclient\ds Browse                     |                      |
|             | Enable event logging                                               |                      |
|             |                                                                    |                      |
|             |                                                                    |                      |
|             |                                                                    |                      |
|             | < <u>B</u> ack <u>N</u> ext >                                      | Cancel Help          |
|             | Fig.31                                                             | •                    |
| Lasciare tu | tto invariato e cliccare su Next                                   |                      |
|             | TSM Scheduler Wizard                                               |                      |
|             | Immediate start option                                             |                      |
|             | Would you like to start the service upon completion of this wizard | ?                    |
|             |                                                                    |                      |
|             | C No                                                               |                      |
|             |                                                                    |                      |
|             |                                                                    |                      |
|             |                                                                    |                      |
|             |                                                                    |                      |
|             |                                                                    |                      |
|             | < <u>B</u> ack <u>N</u> ext >                                      | Cancel Help          |

Fig.32

Selezionare Yes e cliccare su Next

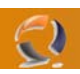

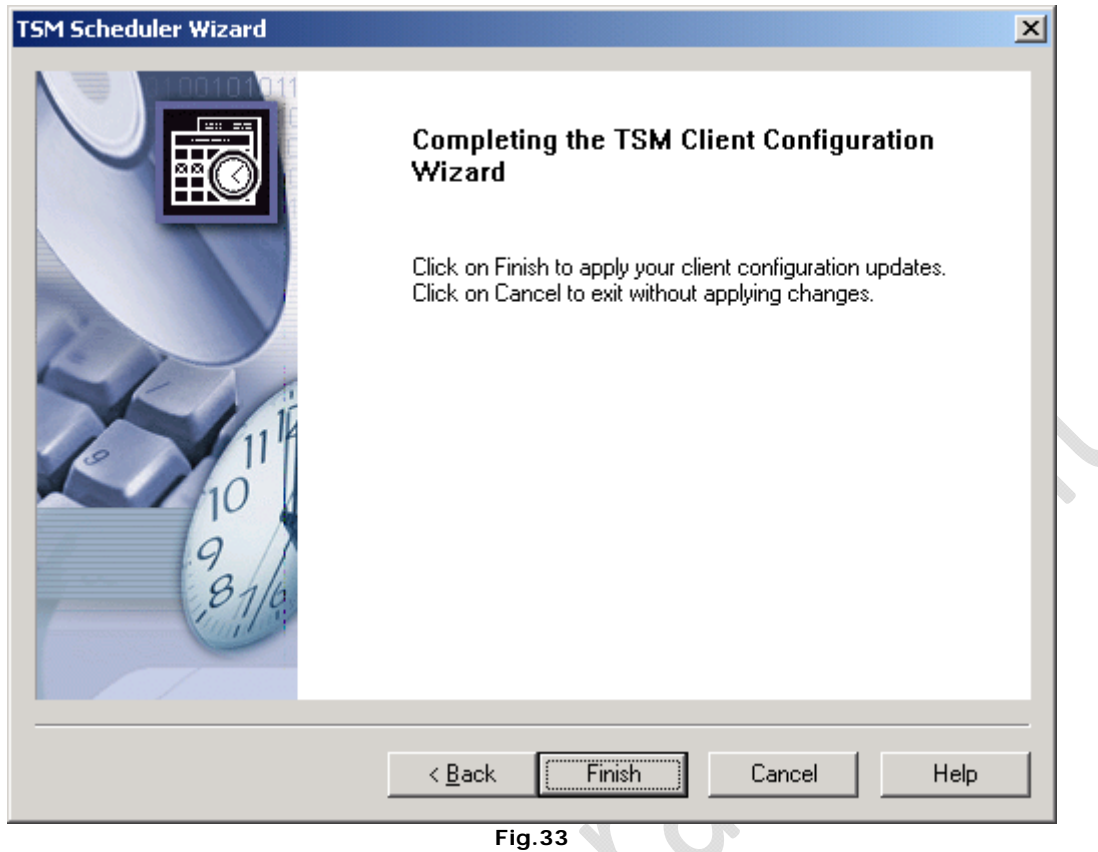

# Finish

A questo punto l'installazione è giunta al termine

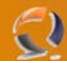

# **DISINSTALLAZIONE TSM CLIENT 5.3.2**

La prima operazione da effettuare prima di procedere con la disinistallazione è la rimozione del Servizio TSM Scheduler. (vedi Fig.1)

| 🖏 Telnet                                                                                                    | Allows a rem                                                             | •                                      | Manual                                             | LocalSystem      |  |  |
|----------------------------------------------------------------------------------------------------|--------------------------------------------------------------------------|----------------------------------------|----------------------------------------------------|------------------|--|--|
| TSM Scheduler 1                                                                                                    |                                                                          | Started                                | Automatic                                          | LocalSystem      |  |  |
| 🦓 Uninterruptible Power Supply                                                                                                    | Manages an                                                               |                                        | Manual                                             | LocalSystem      |  |  |
|                                                                                                    | Fig.1                                                                    |                                        |                                                    |                  |  |  |
| <b>BM Tivoli Storage Manager -</b><br>File Edit Actions Utilities View Window Helm                                                                                      |                                                                          |                                        |                                                    | <u>-0×</u>       |  |  |
|                                                                                                    |                                                                          |                                        |                                                    |                  |  |  |
| 🔟 IBM Tivoli Storage Manager                                                                                                    |                                                                          |                                        |                                                    | _ X              |  |  |
| IBM Tivoli Storage Manag                                                                                                    | ger                                                                      |                                        |                                                    |                  |  |  |
| Welcome to IBM Tivoli Storage Manag                                                                                                    | er! Click one of the follow                                              | ing buttons to pe                      | rform a task.                                      |                  |  |  |
| BACKUP<br>Backup and Restore copies of data that are<br>frequently updated.<br>Archive and Retrieve copies of data that are<br>preserved for a specific period of time. |                                                                          |                                        |                                                    |                  |  |  |
| Backup<br>Copies files to serve<br>prevent loss of date                                                                                                    | er storage to<br>1.                                                      |                                        | Archive<br>Creates an archiv<br>long-term storage  | ve copy in<br>e. |  |  |
| Restore<br>Restores saved file<br>storage.                                                                                                    | es from server                                                           | (e                                     | Retrieve<br>Retrieves an arch<br>long-term storage | nive copy from   |  |  |
|                                                                                                    | 10100101100000 <sup>7</sup> 11000<br>01001010100010101000<br>01010110101 | U1100000000000000000000000000000000000 | K                                                  | 1 816            |  |  |
| For Help, press F1                                                                                                    |                                                                          |                                        |                                                    | 11.              |  |  |

Fig.2

Aprire il Client TSM

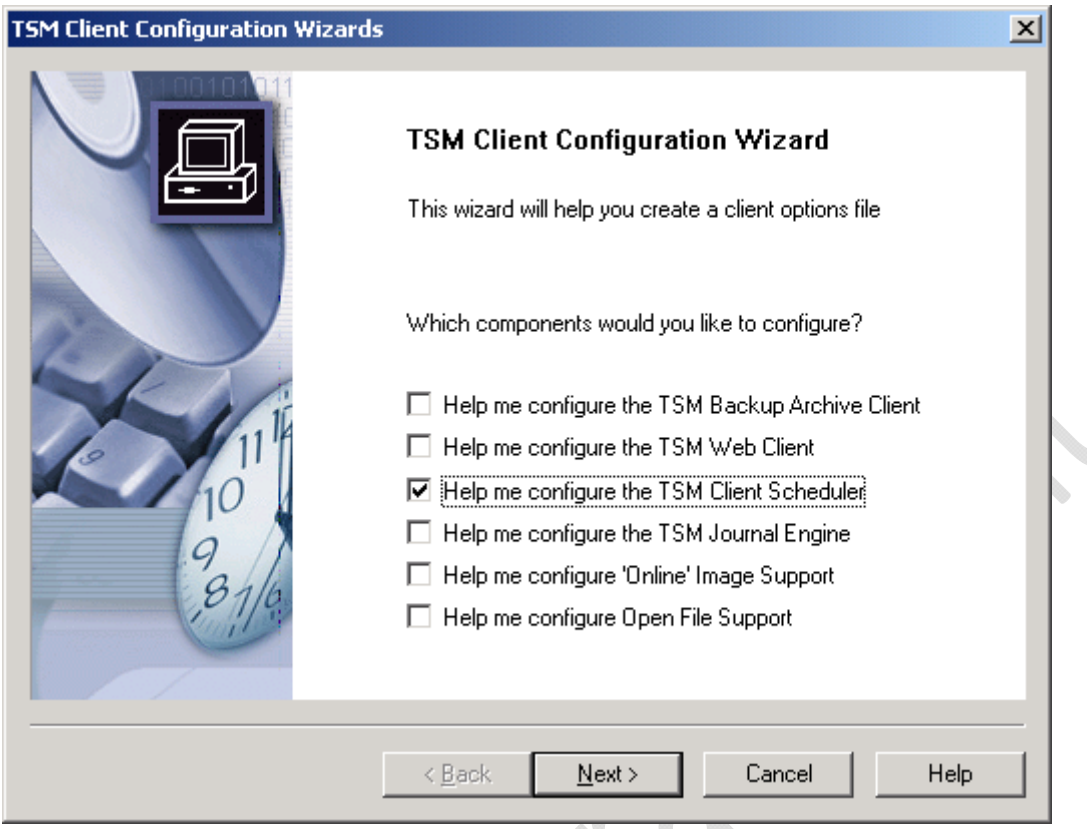

2

Fig.3

Da Utilities selezionare Setup Wizard quindi evidenziare la voce Help me configure the TSM Client Scheduler (vedi Fig.3)

| 5M Scheduler Wizard                                         |                  |
|-------------------------------------------------------------|------------------|
| TSM Scheduler Wizard                                        |                  |
| Which task do you wish to perform?                          |                  |
| O Install a new or additional scheduler                     |                  |
| O Update a previously installed scheduler                   |                  |
| <ul> <li>Remove a previously installed scheduler</li> </ul> |                  |
|                                                             |                  |
|                                                             |                  |
|                                                             |                  |
|                                                             |                  |
|                                                             |                  |
|                                                             |                  |
|                                                             |                  |
|                                                             |                  |
| < <u>B</u> ack. <u>N</u> e:                                 | xt > Cancel Help |
| < <u>B</u> ack. <u>N</u> e:                                 | xt > Cancel Help |

Fig.4

Selezionare la voce Remove a previously installed scheduler quindi Next

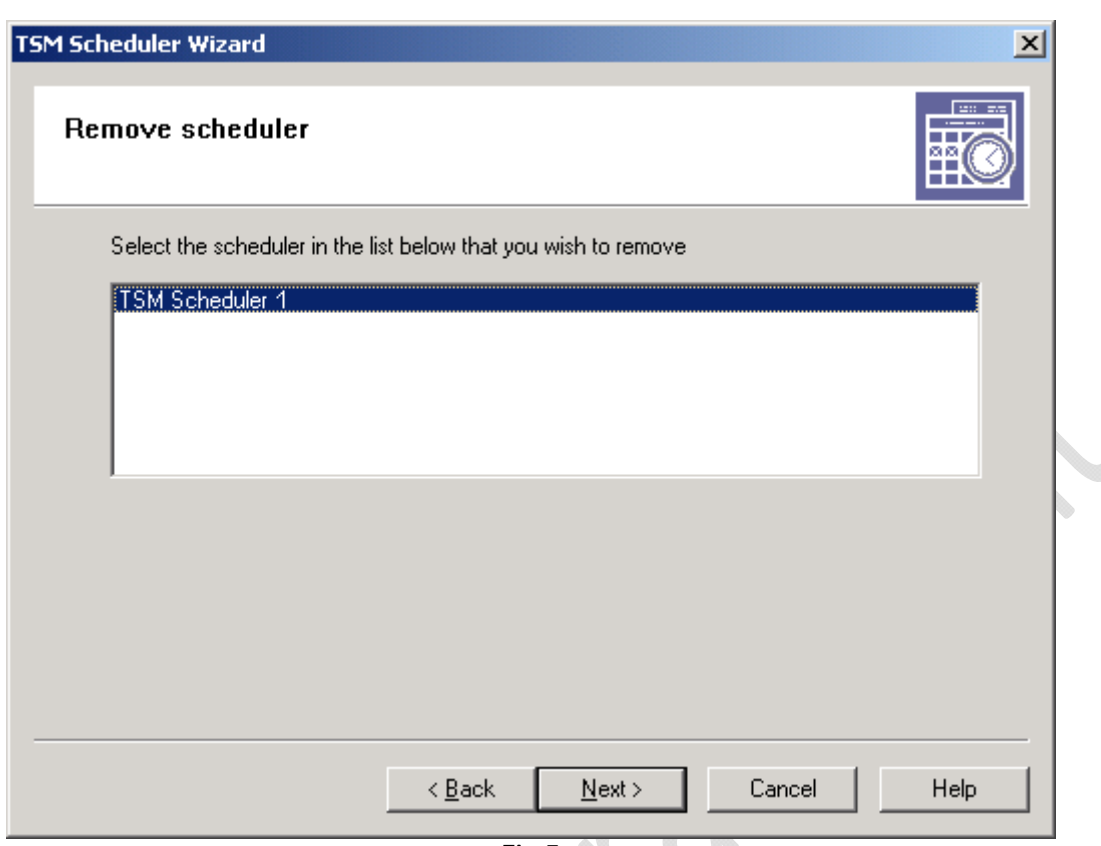

Fig.5

Selezionare TSM Scheduler 1 quindi Next

-2)

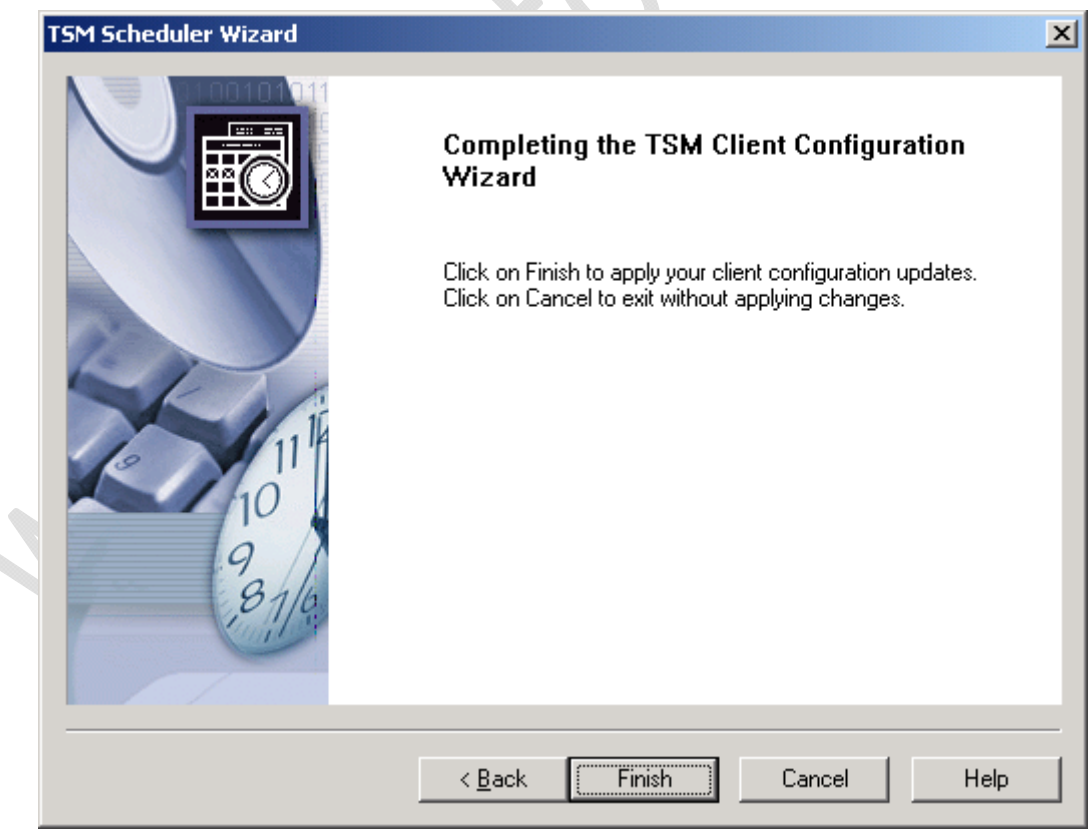

Fig.6

Finish per terminare la rimozione del servizio

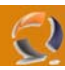

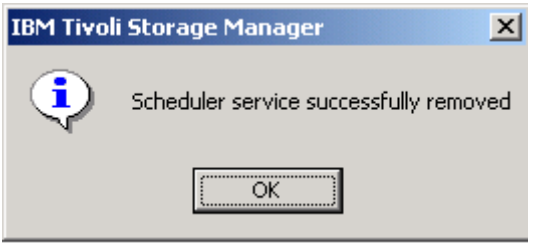

Fig.7

#### ок

Adesso tra i servizi non dovrebbe più comparire TSM Scheduler 1 Possiamo procedere con la disinistallazione del Client TSM

Prima di procedere con la disinistallazione del Client fare una copia del file dsm.opt . Il file si trova nel seguente percorso

# C:\Program Files\Tivoli\TSM\baclient

Effettuata la copia del file procediamo con la disinistallazione del prodotto.

In Control Panel selezionare Add/Remove Programs quindi IBM Tivoli Storage Manager Client

| Add/Remove Programs |                                                                                       |  |
|---------------------|---------------------------------------------------------------------------------------|--|
| ?                   | Are you sure you want to remove IBM Tivoli Storage Manager Client from your computer? |  |
|                     | <u>Y</u> es <u>N</u> o                                                                |  |
| Fig.8               |                                                                                       |  |

#### Yes

A questo punto la disinstallazione è completa.

Per essere sicuri di non lasciare tracce dei file di installazione sul disco fisso andiamo nella cartella C:\Program Files e eliminiamo la cartella Tivoli.

Disinistallazione completata.